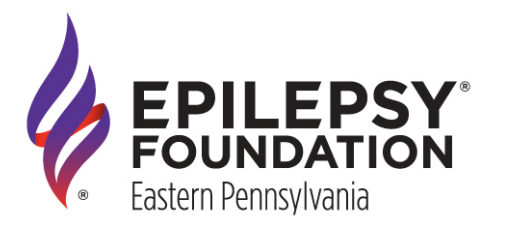

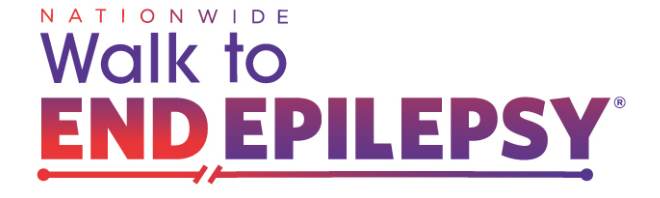

### Step One: Find Your Local Walk to END EPILEPSY

- Northeast PA EpilepsyWalkNEPA.org
- Lehigh Valley EpilepsyWalkLV.org
- Philadelphia EpilepsyWalkPHL.org

Once you choose the Walk you want to participate in, click **<u>Register</u>** on the homepage.

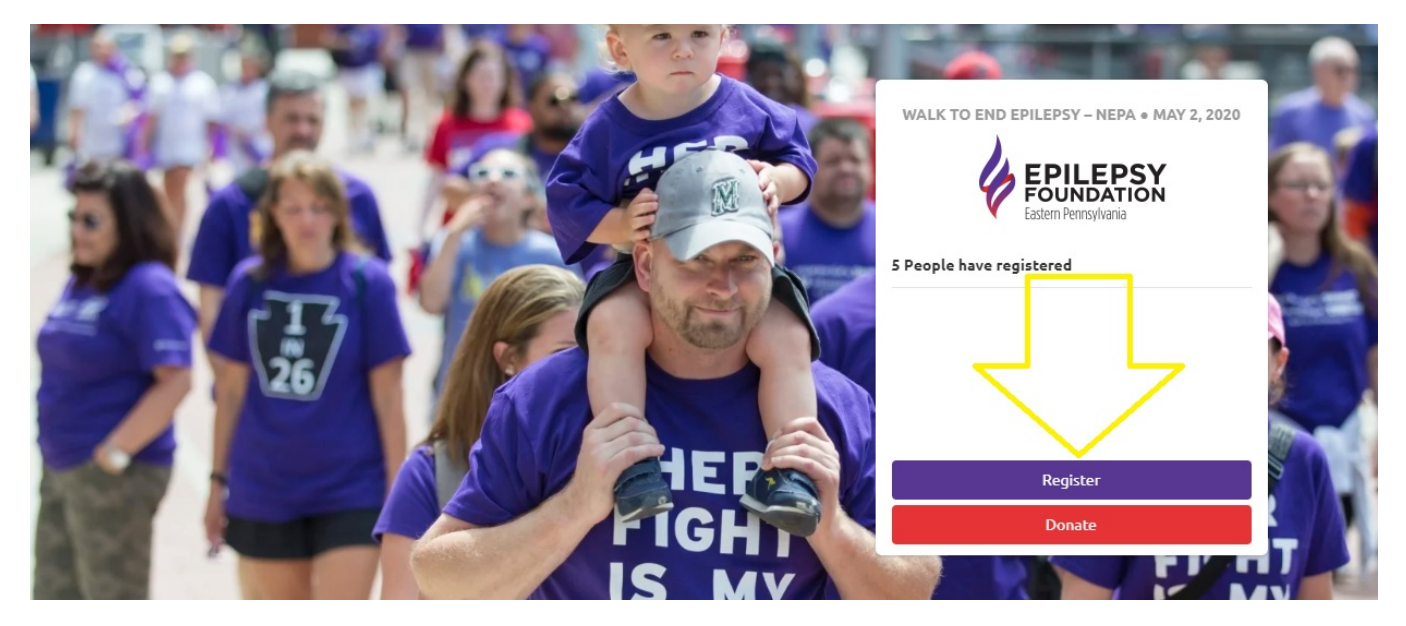

#### Step Two: Tell Us Who You Are

Create an account by filling in the pop-up form shown below. You can use your email or your social media networks to autofill your information by clicking on the icons.

| Register for the Walk to End Epilepsy – NEF          | PA 🗶 MAY 2, 2020                                                             |
|------------------------------------------------------|------------------------------------------------------------------------------|
| FOR THE BEST EXPERIENCE:                             | DO I HAVE TO USE A SOCIAL<br>NETWORK?                                        |
| <b>f</b> Sign Up with Facebook                       | No, but the Walk to End Epilepsy – <b>DN</b><br>NEPA is all about the social |
| G Sign Up with Google                                | fun, rewarding and good for the                                              |
| Sign Up with Twitter                                 | your friends. Plus why would you<br>want yet another password to             |
| Sign Up with Instagram                               | remember?                                                                    |
|                                                      | Sign Up Using Email                                                          |
| Burigaing up you accept the OperCaure Boarte-Boar    | I already have an account                                                    |
| by signing up you accept the Onecause Peer-to-Peer S | octat Fundraising Terms of Service and Filvacy Policy                        |

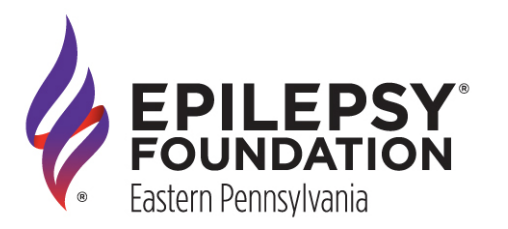

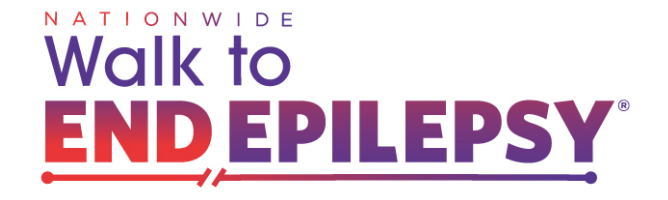

Next, you will fill in (or correct) your registration information and click <u>NEXT</u>. Don't forget to indicate if you'd like to receive text messages and tell us why you are walking to END EPILEPSY!

| Philadelphia                                                                   |                      | PA - Pennsylvania | P Code |        |  |
|--------------------------------------------------------------------------------|----------------------|-------------------|--------|--------|--|
| United States                                                                  |                      |                   |        | •      |  |
| hone Number (Optional)                                                         |                      |                   |        |        |  |
| -5964                                                                          | ٢                    | Mobile            |        | *      |  |
| someone invited you to register, tell us who so we<br>Start typing your search | can give them cred   | it. (Optional)    |        |        |  |
| 'hat's the one or two sentences that sums up why y                             | ou're doing this? (C | ptional)          |        |        |  |
|                                                                                |                      |                   |        |        |  |
| Short headline - you can always add or change this la                          | ater if you want.    |                   |        | $\sim$ |  |

### Step Three: Choose a Registration Option

Choose if you're registering as an <u>Adult Walker</u> OR as a Virtual Walker with <u>Just Fundraise</u>. Here, you can also kickstart your fundraising by making a donation to your goal!

**Registration Options** 

| ● <b>Adult</b><br>Adults 18 year +                                                                  | No Charge 🛩                                                                               |
|----------------------------------------------------------------------------------------------------|-------------------------------------------------------------------------------------------|
| Just Fundraise<br>f you can't make it out to the event, th<br>your support from home as a Virtual W | No Charge<br>gister as a fundraiser! You can create your own page or join a team and show |
| we                                                                                                  | a few more details for your registration                                                  |

Small

You must raise \$35 or more to be eligible for a T-shirt.

#### Would you like to make a donation to the Epilepsy Foundation Eastern PA?

Make your gift at one of these levels or enter other amount

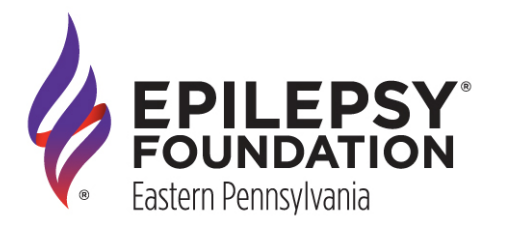

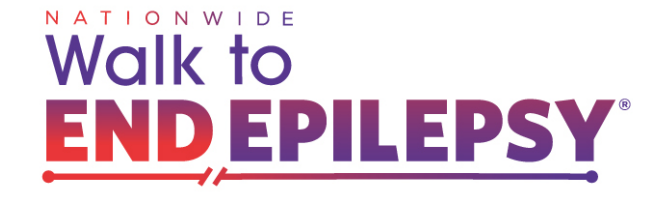

### Step Four: Adding RSVPs

You can add Friends or Family Members by clicking the <u>ADDITIONAL REGISTRANT</u> button shown below. This is where you can register your kids. \*Please note, these registrants will NOT have a personal fundraising page.

|                                                                                                    |                                                               | ADD RSVP5                                                                                                    | PAYMENT INFORMATION                                                                                                    |               |
|----------------------------------------------------------------------------------------------------|---------------------------------------------------------------|----------------------------------------------------------------------------------------------------|----------------------------------------------------------------------------------------------------|---------------|
|                                                                                                    | Reg                                                           | ister Friends or Family Me                                                                                                    | embers                                                                                                    |               |
| Your Registration *                                                                                             | i.                                                            |                                                                                                    |                                                                                                    |               |
| Melissa Fairc                                                                                                   | hild                                                          | Adult                                                                                                    |                                                                                                    |               |
| T-shirt size?                                                                                                   |                                                               | Small                                                                                                    |                                                                                                    |               |
| Additional Registra                                                                                             | ations (Optional)                                             |                                                                                                    |                                                                                                    |               |
|                                                                                                    |                                                               |                                                                                                    | ADDITIONA                                                                                                    | IL REGISTRANT |
| PREVIOUS                                                                                                    | view your registratio                                         | on details before sub                                                                                                    | omitting                                                                                                    | NEXT          |
| PREVIOUS<br><u>NEXT</u> and re                                                                                  |                                                               | on details before sul                                                                                                    | omitting<br>PAYMENT INFORMATION                                                                                                    | NEXT          |
| PREVIOUS<br><u>NEXT</u> and re                                                                                  | view your registration<br>YOUR REGISTRATION<br>CON            | on details before sub<br>ADD RSVPS<br>firm Your Registration and<br>2 Registrations                                           | Department information                                                                                                    | NEXT          |
| PREVIOUS<br><u>NEXT</u> and re<br>DUR INFORMATION<br>Melissa Fa                                                 | view your registration<br>YOUR REGISTRATION<br>COn            | on details before sub<br>ADD RSVPS<br>firm Your Registration and<br>2 Registrations<br>Adult                                  | omitting<br>PAYMENT INFORMATION<br>Submit                                                                                                    | NEXT          |
| PREVIOUS<br><u>NEXT</u> and re<br>DUR INFORMATION<br>Melissa Fi<br>T-shirt size?                                | view your registration<br>YOUR REGISTRATION<br>COn            | on details before sub<br>ADD RSVPS<br>firm Your Registration and<br>2 Registrations<br>Adult<br>Small                         | Depart Information<br>Submit                                                                                                    | NEXT          |
| PREVIOUS<br><u>NEXT</u> and re<br>DUR INFORMATION<br>Melissa Fa<br>T-shirt size?<br>Melissa Ja                  | view your registratio<br>YOUR REGISTRATION<br>Con<br>airchild | on details before sub<br>ADD RSVPS<br>firm Your Registration and<br>2 Registrations<br>Adult<br>Small<br>Child                | Device of the second second se | NEXT          |
| PREVIOUS<br><u>NEXT</u> and re<br>PUR INFORMATION<br>Melissa Fi<br>T-shirt size?<br>Melissa Ju<br>T-shirt size? | view your registratio<br>VOUR REGISTRATION<br>Con<br>airchild | on details before sub<br>ADD RSVPS<br>firm Your Registration and<br>2 Registrations<br>Adult<br>Small<br>Child<br>Youth Small | Devent information<br>Submit                                                                                                    | NEXT          |
| PREVIOUS<br>NEXT and re<br>OUR INFORMATION<br>Melissa Fi<br>T-shirt size?<br>Melissa Ju<br>T-shirt size?        | view your registratio<br>YOUR REGISTRATION<br>COn<br>airchild | on details before sub<br>ADD RSVPS<br>firm Your Registration and<br>2 Registrations<br>Adult<br>Small<br>Child<br>Youth Small | omitting<br>PAYMENT INFORMATION<br>Submit                                                                                                    | NEXT          |

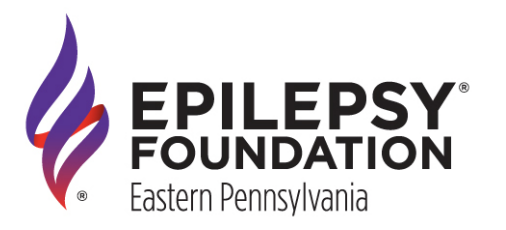

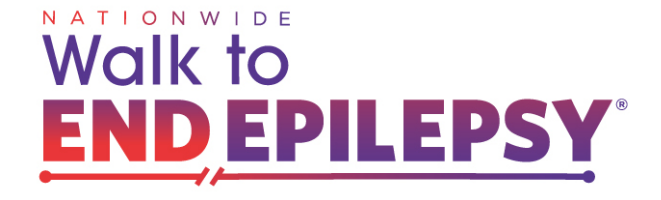

### Step Five: Personalizing Your Fundraising Page

Now it's time to personalize your profile! When you first log-in there will be a pop-up for a tour.

\*We suggest taking this tour – not everything is covered in this guide!

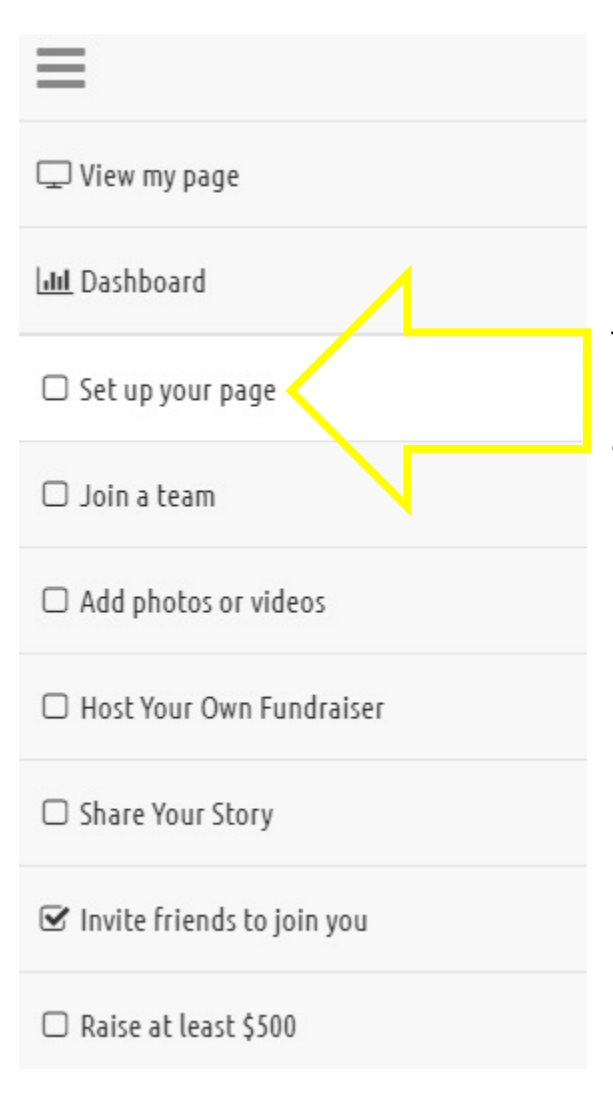

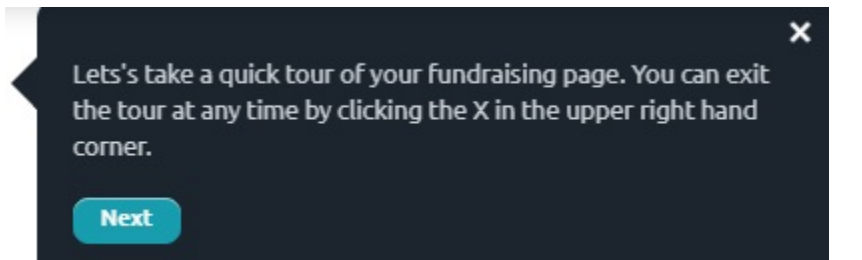

To build your profile, go through the check list shown here. Make sure to fill out as much as you can; donors are more likely to support you if you personalize your page!

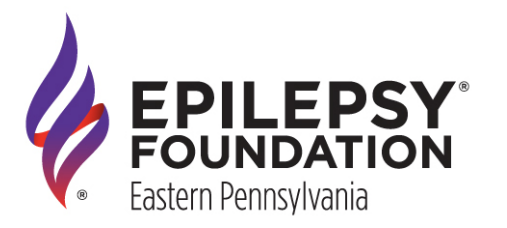

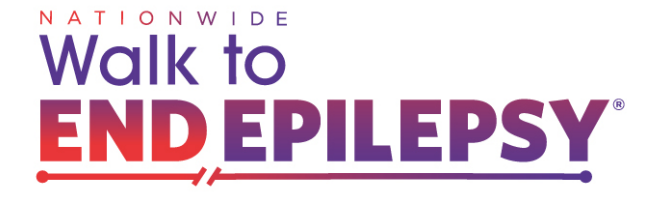

#### Step Six: Join or Build a Team

Find and click 
Join a team on the check list

To join an existing Team OR to create a new Team, choose PARTIPCATE AS PART OF A TEAM

#### JOIN A TEAM

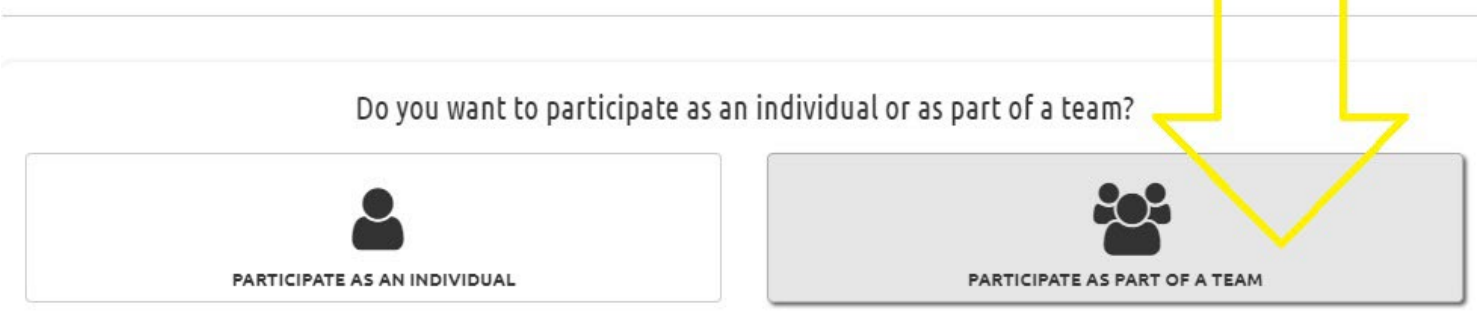

When you choose to participate as part of a team, you will fundraise and compete as a team against other teams for top spots on the leaderboard. All the donations that you receive and all the points you earn will roll up into your team's total.

To form a new Team, check to see if you're on the **Form a New Team** tab. Choose a Team Name and confirm any RSVPs.

#### JOIN A TEAM

| Join an Existing Team Form a New Team                          |      |
|----------------------------------------------------------------|------|
| Team Name *                                                    |      |
| Do you want to add the other people you registered to your tea | m?   |
| Add Melissa Jr. to my team           Cancel                    | Save |

[5]

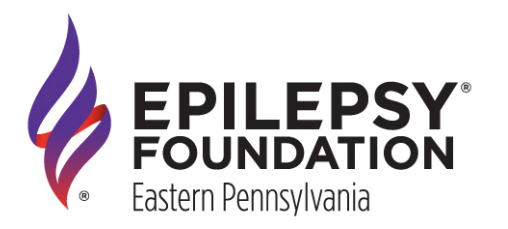

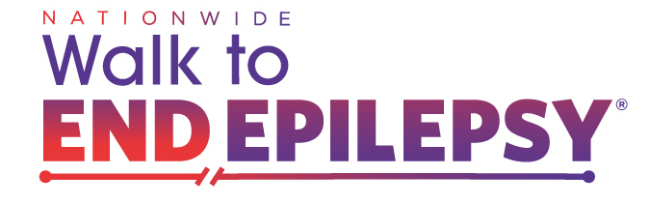

MY TEAM PAGE

### Step Seven: Customize Your Team

Next, we'll be customizing your Team page. Make sure to fully complete the process by clicking on each tab and reviewing the information.

### FAIR CHANCE

| DIT YOUR TEAM PAGE       | GROW YOUR TEAM              | MAIL YOUR TEAMMATES      | NOTIFICATIONS         | SETTINGS |  |
|--------------------------|-----------------------------|--------------------------|-----------------------|----------|--|
|                          |                             |                          |                       |          |  |
| We recommend custon      | izing your team message and | adding a team photo to m | ake this page your ow | n.       |  |
| low should your team n   | me appear for this event? * | *                        |                       |          |  |
| Fair Chance              |                             |                          |                       |          |  |
| Vhat is your team's fund | raising goal? *             |                          |                       |          |  |
| \$ 2000                  |                             |                          |                       |          |  |
| Not Fundraising this ti  | ne around                   |                          |                       |          |  |
| dd a personal message    | to your team page (Optiona  | il)                      |                       |          |  |
| B I ≔ ≒ ⊂ ⊂              |                             |                          |                       |          |  |

You'll notice that a <u>Manage your team</u> item has appeared on the check list, this is were you can<sup>||</sup> return to edit any of your Team's settings and information.

| 2 view my page             |
|----------------------------|
| LIII Dashboard             |
| □ Set up your page         |
| 🗆 Manage your team         |
| □ Add photos or videos     |
| 🗆 Host Your Own Fundraiser |
| □ Share Your Story         |

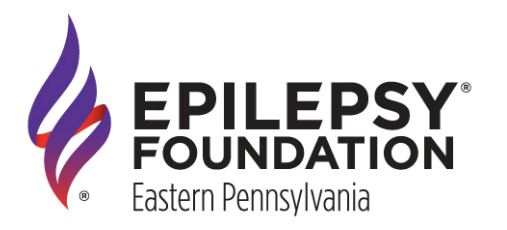

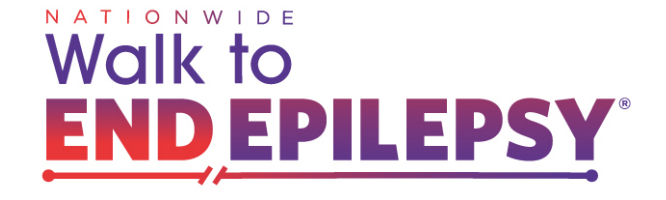

#### Step Eight: Navigating Your Pages

You've registered, you've joined or created a Team, now it's time to check out the look of your pages! Click on <u>View my page</u> in the check list shown below:

| 🖵 View my page <    |  |
|---------------------|--|
| <b>uu</b> Dashboard |  |
| Set up your page    |  |

🗆 Manage your team

#### You can access your Team Page here as well as invite friends.

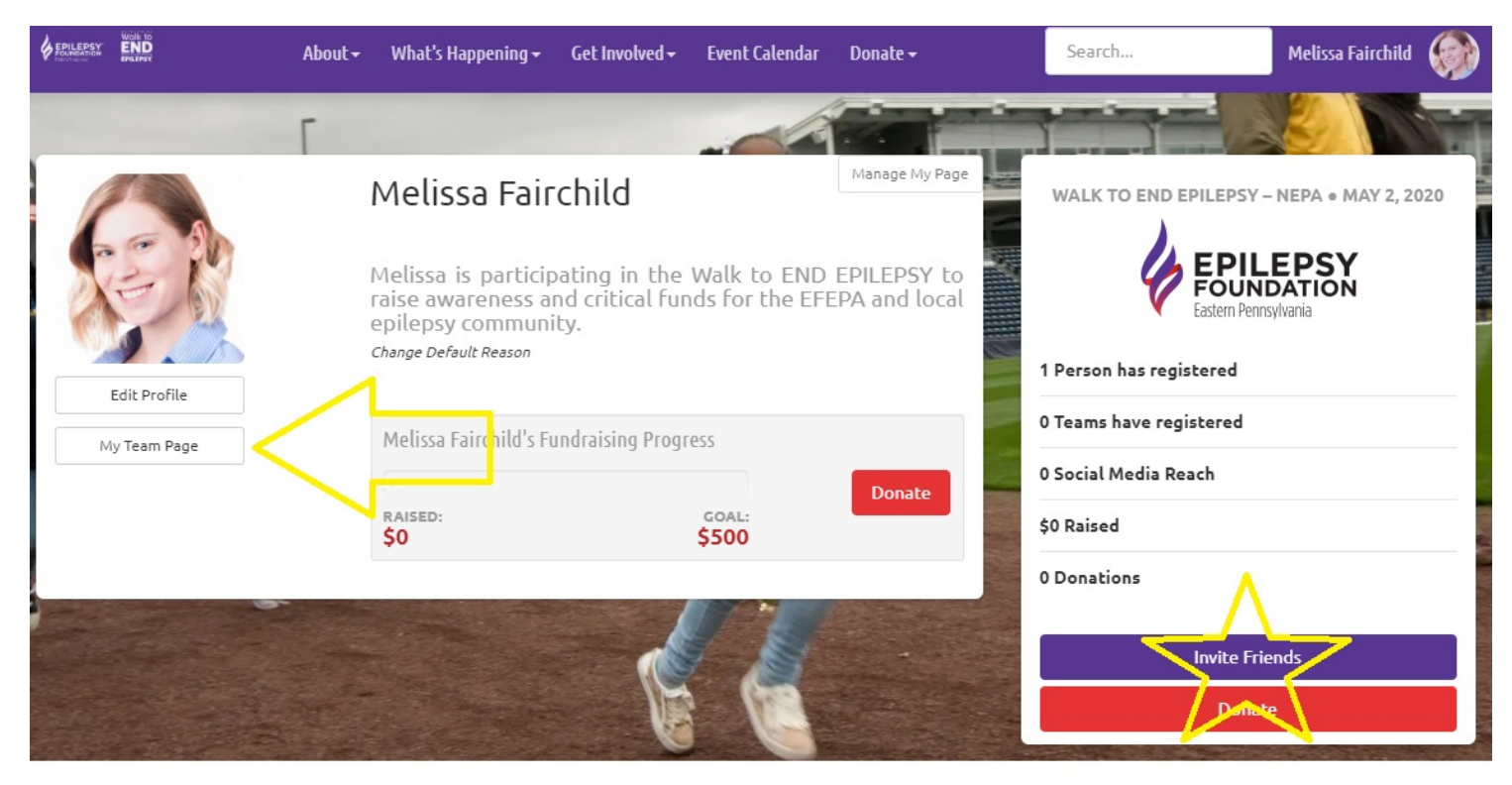

Melissa has registered

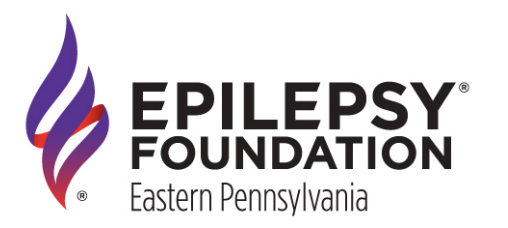

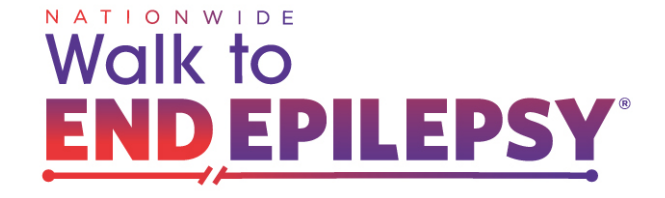

To return to your Page Editor, hover over your profile picture in the top-right corner and click **Manage my page:** 

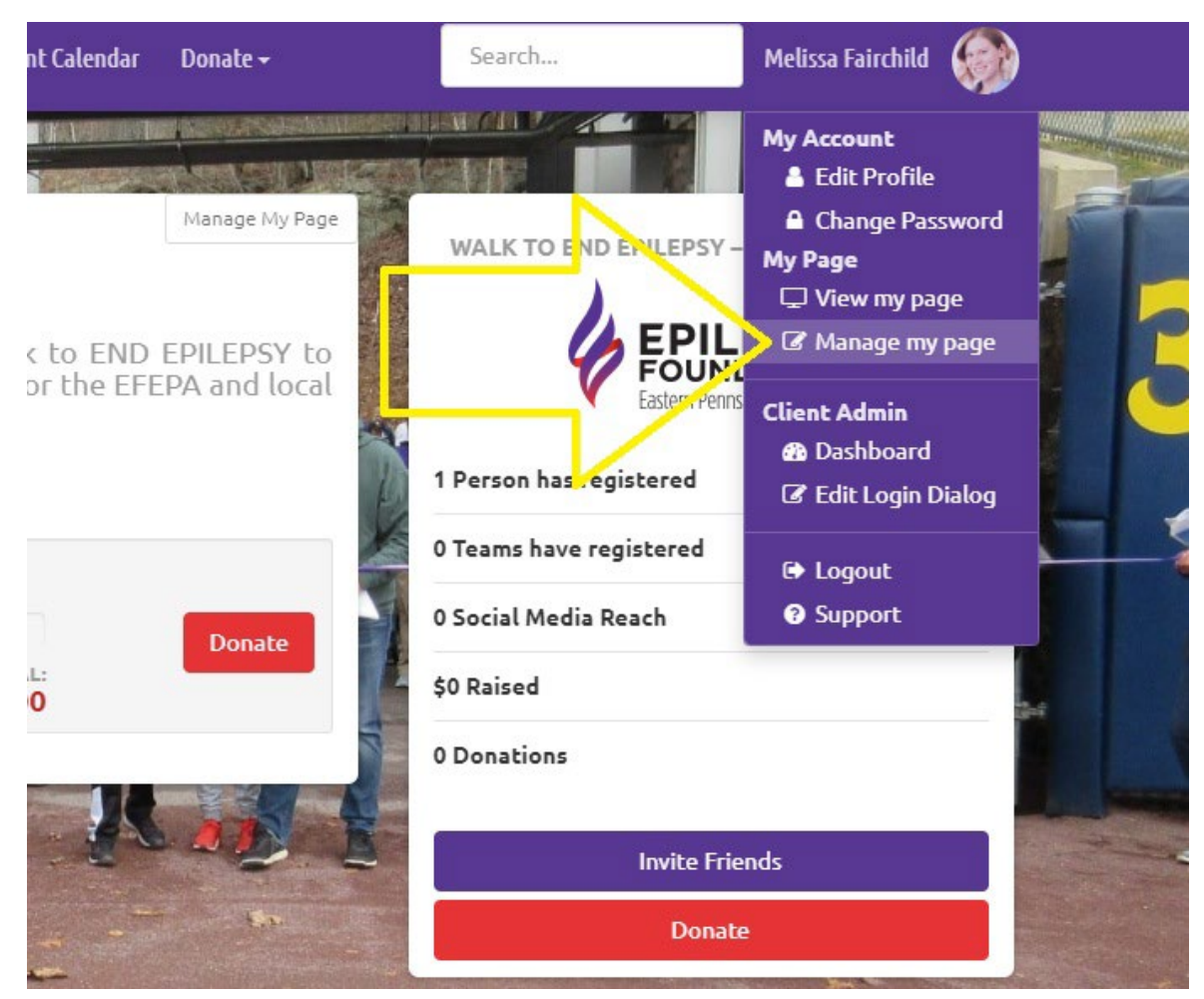

# You've now completed the registration processes!

If you have any questions please feel free to contact Melissa at <u>mfairchild@efepa.org</u> or call us at (215)-629-5003